Berry Pierre Option SISR Session 2025

12/02/2025

# Document Technique GSB

Mise en place d'un service VPN avec OpenVPN

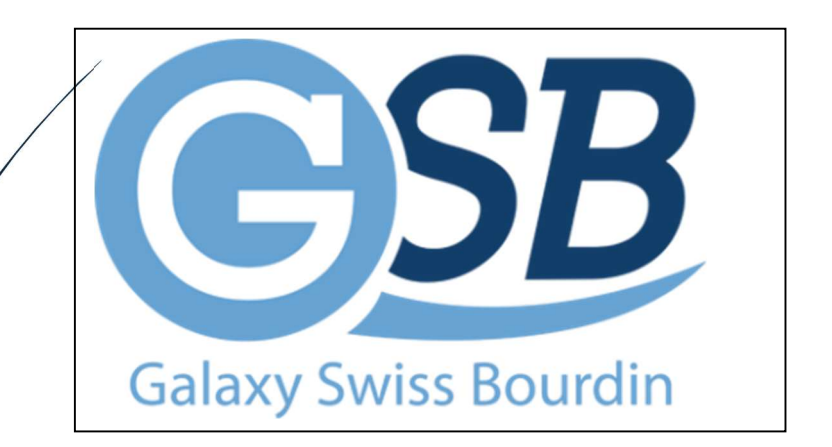

| BTS SERVICES INFORMATIQUES AUX ORGANISATIONS                                           | SESSION 2025                         |
|----------------------------------------------------------------------------------------|--------------------------------------|
| Épreuve E6 - Administration des systèmes et des réseaux (option                        | I SISR)                              |
| ANNEXE 7-1-A : Fiche descriptive de réalisation professionnelle (                      | recto)                               |
|                                                                                        |                                      |
| DESCRIPTION D'UNE RÉALISATION PROFESSIONNELLE                                          | N° réalisation : 1                   |
| Nom, prénom : Berry Pierre                                                             | N° candidat : 01950955985            |
| Épreuve ponctuelle 🛛 Contrôle en cours de formation 🗌                                  | Date : 12/02/2025                    |
| Drganisation support de la réalisation professionnelle : La société GSB m'a chargé d'i | nstaller et de configurer un service |
| de VPN disponible pour les administrateurs du réseau afin de permettre un accès sécu   | ırisé au réseau GSB en étant en      |
| dehors du site. Le serveur OpenVPN est déployé sur un des pfSense du réseau.           |                                      |
| ntitulé de la réalisation professionnelle : Configuration d'un Serveur OpenVPN tourn   | ant sur le pfSense de notre réseau,  |
| out en gérant l'accès aux VPN avec les certificats utilisateurs.                       |                                      |
| Période de réalisation : 2 <sup>e</sup> Année Lieu : Sciences-U Lyon                   |                                      |
| Vlodalité : 🛛 Seul(e) 🗌 En équipe                                                      |                                      |
| Compétences travaillées                                                                |                                      |
| Installation d'un Pare-Feu pfSense                                                     |                                      |
| Gestion des Certificats utilisateurs sur pfSense                                       |                                      |
| Créer un VPN « client to site » sécurisé                                               |                                      |
| Conditions de réalisation <sup>1</sup> (ressources fournies, résultats attendus)       |                                      |
|                                                                                        |                                      |
| Résultat attendu : Pouvoir se connecter à l'intégralité du réseau GSB en étan          | t à distances, via un tunnel         |
| Securise.                                                                              |                                      |
|                                                                                        |                                      |
|                                                                                        |                                      |
|                                                                                        | 2                                    |
| Description des ressources documentaires, materielles et logicielles utili             | 5005-                                |
| 1 pfSense qui héberge OpenVPN                                                          |                                      |
| 1 machine client test                                                                  |                                      |
| Modalités d'accès aux productions <sup>3</sup> et à leur documentation <sup>4</sup>    |                                      |
| Connexion au pfSense via l'ip 192.168.100.2 -> Identifiant : admin / mdr               | o:grp3@2024                          |
| · · · ·                                                                                |                                      |

<sup>&</sup>lt;sup>1</sup> En référence aux conditions de réalisation et ressources nécessaires du bloc « Administration des systèmes et des réseaux » prévues dans le référentiel de certification du BTS SIO.

<sup>&</sup>lt;sup>1</sup> En reletence aux contaitors de realisation et ressources necessaires du bick « Antimistration de systemes et des fesedars » previes dans le reletence de certification du BTS SIO.
<sup>1</sup> Les réalisations professionnelles sont élaborés dans un environnement technologique conforme à l'annex ell. E du BTS SIO.
<sup>1</sup> Les réalisations professionnelles sont élaborés dans un environnement technologique conforme à l'annex ell. E du BTS SIO.
<sup>1</sup> Conformément au référentiel du BTS SIO « Dans tous les cas, les candidats doivent se munir des outils et ressources techniques nécessaires au déroulement de l'épreuve. Ils sont seuls responsables de la disponibilité et de la mise en œuvre de ces outils et ressources. La circulaire nationale d'organisation précise les conditions matérielles de déroulement des interrogations et les pénalités à appliquer aux candidats qui ne se seraient pas munis des éléments nécessaires au déroulement de l'épreuve. ». Les éléments nécessaires peuvent être un identifiant, un mot de passe, une adresse réticulaire (URL) d'un espace de stockage et de la présentation du stockage.

<sup>1</sup> Lien vers la documentation complète, précisant et décrivant, si cela n'a été fait au verso de la fiche, la réalisation, par exemples schéma complet de réseau mis en place et configurations des services.

#### Table des matières :

| Description de l'entreprise                       | 4   |
|---------------------------------------------------|-----|
| Schéma de l'infrastructure réseau de l'entreprise | 4   |
| Problématique                                     | 5   |
| Solution proposée                                 | 5   |
| Mise en place du VPN6                             | -13 |
| Conclusion                                        | .14 |

# Description de l'Entreprise :

#### **Galaxy Swiss Bourdin :**

Le laboratoire Galaxy Swiss Bourdin est issu de la fusion entre le géant américain Galaxy (spécialisé dans le secteur des maladies virales dont le SIDA et les hépatites) et le conglomérat européen Swiss Bourdin (travaillant sur des médicaments plus conventionnels), lui-même déjà union de trois petits laboratoires.

En 2009, les deux géants pharmaceutiques unissent leurs forces pour créer un leader de ce secteur industriel. L'entité Galaxy Swiss Bourdin Europe a établi son siège administratif à Paris.

# Schéma de l'infrastructure réseau de l'entreprise :

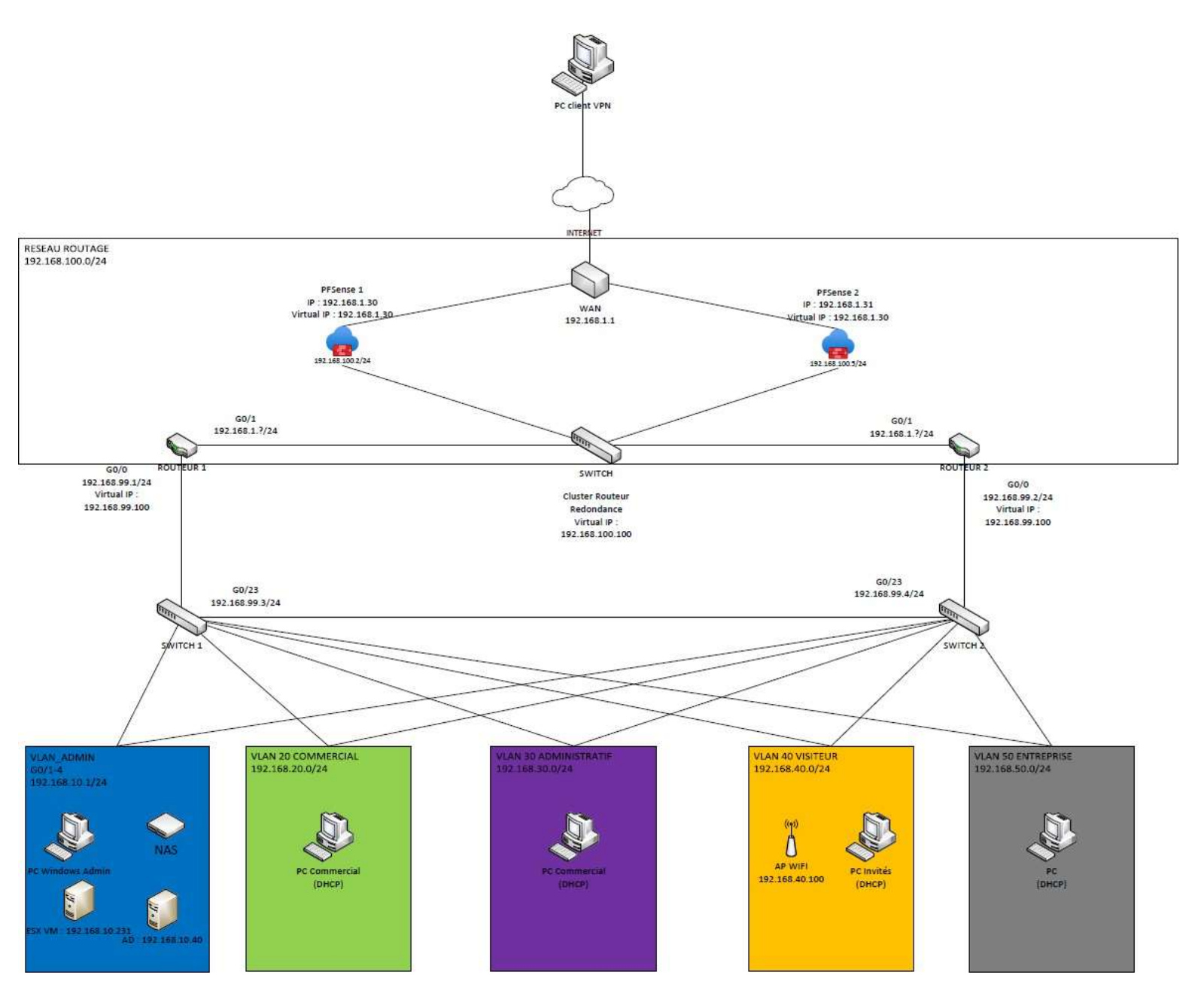

# Problématique :

Comment permettre aux utilisateurs avec privilèges d'accéder aux ressources du VLAN Administrateurs sur le réseau GSB avec un accès distant et sécurisé ?

# Solution Retenue :

La mise en place d'un VPN (client to site) sécurisé permet de chiffrer les connexions à distance pour protéger les données sensibles. Ce VPN garantit l'accès sécurisé aux réseaux du projet de façon crypté. Pour se connecter au VPN, l'utilisateur aura besoin de s'authentifier, pour voir s'il a bien un certificat utilisateur, permettant l'accès au réseau aux personnes à qui auxquelles on souhaite donner accès au réseau.

# Mise en Oeuvre :

La mise en place d'un service VPN sur pfSense se déroule en trois étapes :

- 1- Création du Certificat d'Autorité
- 2- La mise en place du Serveur OpenVPN
- 3- Création et exportation des utilisateurs

# Procédure de mise en place du Service

# I - Création du Certificat d'Autorité

Pour créer l'autorité de certification sur PfSense (si vous n'en possédez déjà pas une), vous devez accéder au menu : **System > Certificates** 

|               | System - Inter                                        | faces <del>▼</del> Fir | rewall <del>-</del> | Services 🗸    |
|---------------|-------------------------------------------------------|------------------------|---------------------|---------------|
| System /      | Advanced<br>Certificates                              | horities               |                     |               |
| Authorities   | General Setup<br>High Availability<br>Package Manager | cation                 |                     |               |
| Search        | Register                                              |                        |                     |               |
| Search term   | Routing<br>Setup Wizard                               | arch string or         | *nix regular        | expression to |
| Certificate / | User Manager                                          |                        |                     |               |
| Name          | Logout (admin)                                        | Issuer                 | Certifi             | cates         |
| CA OpenVPN G  | SR-3 🗸                                                | self-signed            | 6                   |               |

Dans l'onglet "Authorities", cliquez sur le bouton "Add".

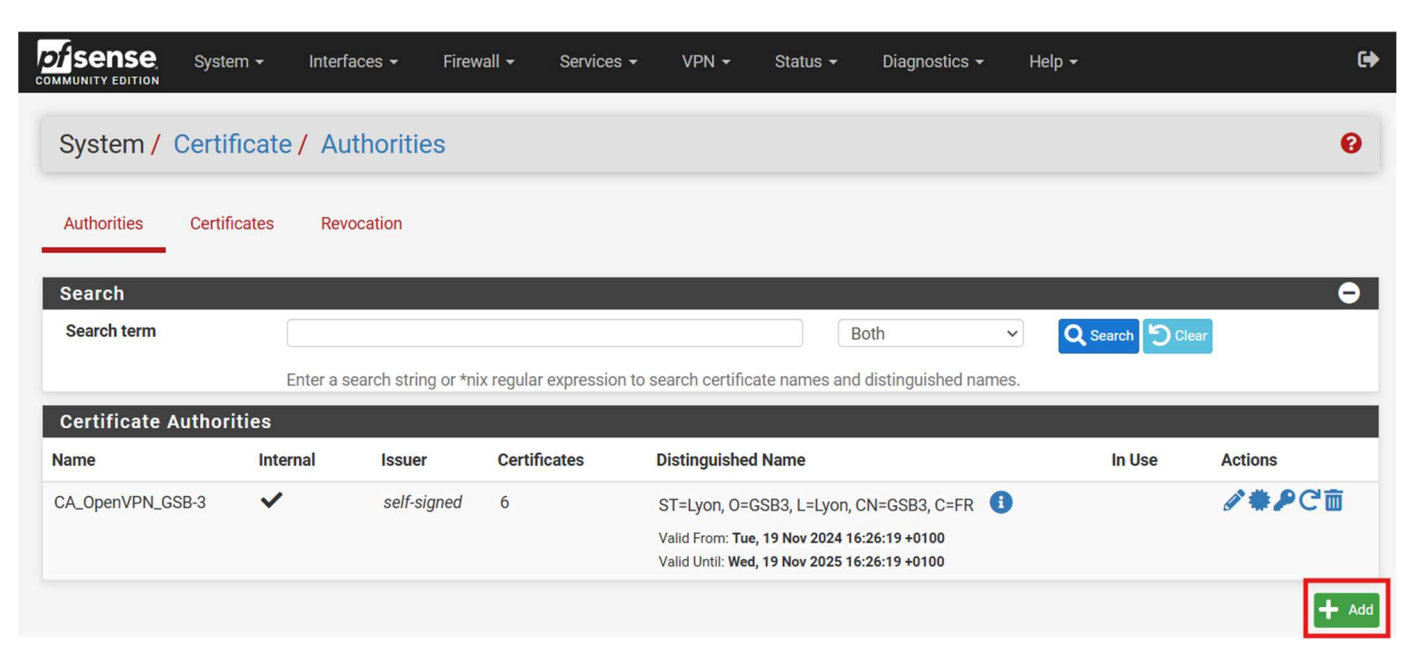

Donnez un Nom à l'autorité de certification.

- Choisissez-la Method : "Create an internal Certficate Authority"
- Cochez Randomize Serial.
- Créez le "Common Name" de votre choix.
- Et remplissez les coordonnées de localisation pour le certificat. (Optionnel)
- Laissez les autres paramètres par défaut.
- Save

| Descriptive name |                                                                                                    |
|------------------|----------------------------------------------------------------------------------------------------|
| 1/               | The name of this entry as displayed in the GUI for reference.                                                               |
|                  | $\sim$ the name can contain oppose but is contain any of the following characters: $?_i >_i <_i <_i <_i <_i$                |
| Method           | Create an internal Certificate Authority                                                                                    |
| Trust Store      | Add this Certificate Authority to the Operating System Trust Store                                                          |
|                  | When enabled, the contents of the CA will be added to the trust store so that they will be trusted by the operating system. |
| Pandomize Serial | Ilse random serial numbers when signing certificates                                                                        |

| Key type                                                     | RSA                                                                                                    |
|--------------------------------------------------------------|----------------------------------------------------------------------------------------------------|
|                                                              | 2048 🗸                                                                                                    |
|                                                              | The length to use when generating a new RSA key, in bits.                                                                                                    |
|                                                              | The Key Length should not be lower than 2046 or some platforms may consider the certificate invalid.                                                                                                |
| Digest Algorithm                                             | sha256 🗸                                                                                                    |
|                                                              | The digest method used when the CA is signed.<br>The best another interval and alternative statement by SUA1. Some platforms may applied use the direct algorithms involved                         |
|                                                              | The best practice is to use an algorithm stronger than SHAT. Some platforms may consider weaker digest algorithms invalid                                                                           |
| Lifetime (days)                                              | 3650                                                                                                    |
|                                                              |                                                                                                    |
| Common Name                                                  | internal-ca                                                                                                    |
| Common Name                                                  | internal-ca                                                                                                    |
| Common Name                                                  | internal-ca                                                                                                    |
| Common Name<br>Country Code                                  | Internal-ca       The following certificate authority subject components are optional and may be left blank.       None                                                                             |
| Common Name<br>Country Code                                  | internal-ca       The following certificate autionty subject components are optional and may be left plank.       None                                                                              |
| Common Name Country Code State or Province                   | internal-ca       The following certificate authomy subject components are optional and may be left blank.       None       e.g. Texas                                                              |
| Common Name<br>Country Code<br>State or Province<br>City     | internal-ca       The following certificate autionty subject components are optional and may be left plank.       None       e.g. Texas                                                             |
| Country Code<br>State or Province<br>City                    | internal-ca   The following certificate autionity subject components are optional and may be left   None   e.g. Texas   e.g. Austin                                                                 |
| Country Code Country Code City Organization                  | internal-ca   The following certificate authomy subject components are optional and may be left   None   e.g. Texas   e.g. Austin   e.g. My Company Inc                                             |
| Common Name Country Code State or Province City Organization | internal-ca   The following certificate autionity subject components are optional and may be left plank.   None   e.g. Texas   e.g. Austin   e.g. My Company Inc                                    |
| Country Code<br>State or Province<br>City<br>Organization    | internal-ca   The following certificate authomy subject components are optional and may be left blank.   None   e.g. Texas   e.g. Austin   e.g. My Company Inc   e.g. My Department Name (optional) |

#### II - Mise en place du serveur OpenVPN

Nous devons maintenant créer un certificat "Server" en utilisant notre

Autorité de certification. Il faut donc aller dans : **System > Certificates** et cette fois-ci dans l'onglet "Certificates", cliquez sur le bouton "Add/Sign" et remplissez les champs suivants :

- Choisissez-la Method : "Create an internal Certificate Authority"
- Donnez un Nom au Certificat du Serveur VPN dans : Descriptive name
- Vérifiez dans **Certificate authority**, que notre Certificat d'Autorité est bien sélectionné.
- Choisissez le "Common Name" de votre choix.
- Remplissez les coordonnées de localisation pour le certificat (optionnel)
- Laissez les autres paramètres par défaut comme pour le CA.
- Save

| /Sign a New Cert     | ificate                                                                                                    |                                                      |
|----------------------|----------------------------------------------------------------------------------------------------|------------------------------------------------------|
| Method               | Create an internal Certificate                                                                                                    |                                                      |
| Descriptive name     |                                                                                                    |                                                      |
|                      | The name of this entry as displayed in the our for reference.<br>This name can contain spaces but it cannot contain any of the followir      | ıg characters: ?, >, <, &, /,  ", '                  |
| nal Certificate      |                                                                                                    |                                                      |
| ertificate authority | CA_OpenVPN_GSB-3                                                                                                    | ~                                                    |
| Key type             | RSA                                                                                                    | v                                                    |
|                      | 2048                                                                                                    | ~                                                    |
|                      | The length to use when generating a new RSA key, in bits.<br>The Key Length should not be lower than 2048 or some platforms may              | consider the certificate invalid.                    |
| Digest Algorithm     | sha256                                                                                                    | v I                                                  |
|                      | The digest method used when the certificate is signed.<br>The best practice is to use an algorithm stronger than SHA1. Some pla              | tforms may consider weaker digest algorithms invalid |
| Lifetime (days)      | 3650                                                                                                    |                                                      |
|                      | The length of time the signed certificate will be valid, in days.<br>Server certificates should not have a lifetime over 398 days or some pl | atforms may consider the certificate invalid.        |
|                      |                                                                                                    |                                                      |

|                     | The following certificate subject components are optional and may be le | A LI |
|---------------------|-------------------------------------------------------------------------|------|
| Country Code        | FR                                                                      | )    |
| State or Province   | Lyon                                                                    | ]    |
| City                | Lyon                                                                    | )    |
| Organization        | GSB3                                                                    | )    |
| Organizational Unit | e.g. My Department Name (optional)                                      | ]    |

Ensuite nous pouvons aller configurer le serveur VPN en allant dans : VPN > OpenVPN et dans l'onglet Serveur, cliquer sur "Add".

|                            | С System <del>-</del><br>юм                          | Interfaces 👻 Fir                 | rewall - Services -                                                                                     | VPN - Status -                                        | Diagnostics 👻 Help 👻       |                            |         |
|----------------------------|------------------------------------------------------|----------------------------------|----------------------------------------------------------------------------------------------------|-------------------------------------------------------|----------------------------|----------------------------|---------|
| VPN /                      | OpenVPN / S                                          | ervers                           |                                                                                                    | IPsec<br>L2TP<br>OpenVPN                              |                            |                            | LU 🗏 🕻  |
| Servers                    | Clients Clier                                        | nt Specific Overrides            | Wizards Client E                                                                                        | cport                                                 |                            |                            |         |
| OpenVP                     | N Servers                                            |                                  |                                                                                                    |                                                       |                            |                            |         |
| OpenVP<br>nterface         | N Servers<br>Protocol / Port                         | Tunnel Network                   | Mode / Crypto                                                                                           |                                                       |                            | Description                | Actions |
| OpenVP<br>Interface<br>WAN | N Servers<br>Protocol / Port<br>UDP4 / 1194<br>(TUN) | Tunnel Network<br>172.17.10.0/24 | Mode / Crypto<br>Mode: Remote Access<br>Data Ciphers: AES-250<br>Digest: SHA256<br>D-H Derams: 2048 bit | s ( SSL/TLS + User Auth )<br>5-GCM, AES-128-GCM, CHAC | HA20-POLY1305, AES-256-CBC | Description<br>GSB_SRV_vpn | Actions |

- Donnez un Nom au Serveur VPN dans : Description
- Sélectionnez dans "Server mode": Remote Access (SSL/TLS+User Auth)
- Choisissez le "Common Name" de votre choix.
- Renseignez le Port ou passera le VPN, (port par défaut OpenVPN : 1194) vous pouvez personnaliser le port que vous voulez utiliser.

### VPN / OpenVPN / Servers / Edit

幸 📖 🗐 🔞

#### Servers Clients Client Specific Overrides Wizards Client Export

| General Info                  | rmation                                                                                                    |
|-------------------------------|----------------------------------------------------------------------------------------------------|
| Description                   |                                                                                                    |
|                               | A description of this vervitor administrative reference.                                                                                                    |
| Disabled                      | Disable this server Set this option to disable this server without removing it from the list.                                                                                |
|                               | 1                                                                                                    |
| Mode Config                   | uration                                                                                                    |
| <u>Server mode</u>            | Remote Access ( SSL/TLS + User Auth )                                                                                                    |
| Backend for<br>authentication | Local Database                                                                                                    |
| Device mode                   | tun - Layer 3 Tunnel Mode 🗸 🗸                                                                                                    |
|                               | "tun" mode carries IPv4 and IPv6 (OSI layer 3) and is the most common and compatible mode<br>across all platforms.<br>"tap" mode is capable of carrying 802.3 (OSI Layer 2.) |
| Endpoint Co                   | nfiguration                                                                                                    |
| Protocol                      | UDP on IPv4 only                                                                                                    |
| Interface                     | WAN                                                                                                    |
|                               | The interface or Virtual IP address where OpenVPN will receive client connections.                                                                                           |
| Local port                    | 1195                                                                                                    |
|                               | The port used by OpenVPN to receive client connections.                                                                                                    |

- Vérifiez que les cases Use a TLS Key et / automatically generate a TLS Key est bien coché.
- Dans "Peer Certificate Authority" sélectionnez le Certificat d'Autorité que nous avons créé.

| Cryptographic Settin       | gs                                                                                                    |
|----------------------------|----------------------------------------------------------------------------------------------------|
| TLS Configuration          | Use a TLS Key<br>A TLS key enhances security of an OpenVPN connection by requiring both parties to have a common key before a peer can perform a TLS handshake.<br>This layer of HMAC authentication allows control channel packets without the proper key to be dropped, protecting the peers from attack or<br>unauthorized connections. The TLS Key does not have any effect on tunnel data. |
|                            | utomatically generate a TLS Key.                                                                                                    |
| Peer Certificate Authority | CA_OpenVPN_GSB-3                                                                                                    |

- Dans "**IPv4 Tunnel Network**" renseignez l'adresse réseau avec son IDR que vous voulez donner à votre réseau VPN. **ATTENTION** : L'adresse réseau ne doit pas correspondre à celles déjà présentes dans votre réseau.
- Cochez "Redirect IPv4 Gateway"
- Dans "Concurrent connections" définissez le nombre de clients qui pourront se connecter simultanément.

| Tunnel Settings        |                                                                                                    |
|------------------------|----------------------------------------------------------------------------------------------------|
| IPv4 Tunnel Network    |                                                                                                    |
| -                      | This is the IPv1 virtual naturals an attractive alice with a single entry used for pavate communications between this server and client hosts                                                                                                    |
|                        | expressed using CIDR notation (e.g. 10.0.8.0/24). The first usable address in the network will be assigned to the server virtual interface. The remaining usable addresses will be assigned to connecting clients.                                                                                                    |
|                        | A tunnel network of /30 or smaller puts OpenVPN into a special peer-to-peer mode which cannot push settings to clients. This mode is not compatible with several options, including Exit Notify, and Inactive.                                                                                                    |
| IPv6 Tunnel Network    |                                                                                                    |
|                        | This is the IPv6 virtual network or network type alias with a single entry used for private communications between this server and client hosts expressed using CIDR notation (e.g. fe80::/64). The ::1 address in the network will be assigned to the server virtual interface. The remaining addresses will be assigned to connecting clients. |
| Redirect IPv4 Gateway  | Force all client-generated IPv4 traffic through the tunnel.                                                                                                    |
| Redirect IPv6 Gateway  | Force all client-generated IPv6 traffic through the tunnel.                                                                                                    |
| IPv6 Local network(s)  |                                                                                                    |
|                        | IPv6 networks that will be accessible from the remote endpoint. Expressed as a comma-separated list of one or more IP/PREFIX or host/network type<br>aliases. This may be left blank if not adding a route to the local network through this tunnel on the remote machine. This is generally set to the LAN<br>network.                          |
| Concurrent connections |                                                                                                    |
|                        |                                                                                                    |

- Cochez "Dynamic IP"
- Dans "Topology" sélectionnez : net30 Isolated /30 network per client

| Dynamic IP | Allow connected clients to retain their connections if their IP address changes.                        |
|------------|----------------------------------------------------------------------------------------------------|
| Topology   | net30 – Isolated /30 network per client                                                                 |
|            | Specifies the method used to supply a virtual adapter in address to chemis when using TUN mode on IPv4. |
|            | clients such as Yealink phones may require "net30".                                                     |

- Si vous en avez un DNS, vous pouvez remplir les paramètres DNS.
- Save

### III - Création et exportations des Utilisateurs

Nous devons maintenant créer les certificats de nos utilisateurs. Il faut donc aller dans : **System > User Manager** et dans l'onglet "Users", cliquez sur le bouton "Add".

| MMUNITY | NSE System -<br>redition | Interfaces → Firewall → S | ervices + VPN + S | tatus 🕶 Diagnostics |        |         |
|---------|--------------------------|---------------------------|-------------------|---------------------|--------|---------|
| Syst    | tem / User Manag         | ger / Users               |                   |                     |        | 0       |
| Users   | Groups Setting           | s Authentication Servers  |                   |                     |        |         |
| User    | s<br>Username            | Full name                 | 9                 | Status              | Groups | Actions |
| 3       | 💄 Mario                  |                           |                   | ~                   |        | Ø 🛅     |
| כ       | 💄 Waluigi                |                           |                   | ~                   |        | e 🗊     |
|         | ( admin                  | System Administrator      |                   | ~                   | admins | ø       |
| 2       | La peach                 |                           |                   | ~                   |        | d' 🛅    |
|         |                          |                           |                   | ~                   |        | Ø 🖬     |
|         | 👗 wario                  |                           |                   |                     |        |         |

- Remplissez les champs "Username" et "Password"
- Cochez "Certificate" pour créer un certificat.

| System / User Ma | anager / Users / Edit                                                                          | , |  |  |  |  |  |  |
|------------------|------------------------------------------------------------------------------------------------|---|--|--|--|--|--|--|
| Users Groups S   | ettings Authentication Servers                                                                 |   |  |  |  |  |  |  |
| User Properties  |                                                                                                |   |  |  |  |  |  |  |
| Defined by       | USER  This user cannot login                                                                   |   |  |  |  |  |  |  |
| Disabled         |                                                                                                |   |  |  |  |  |  |  |
| Username         |                                                                                                |   |  |  |  |  |  |  |
| Password         | Password Confirm Password                                                                      |   |  |  |  |  |  |  |
| Full name        | User's full name, for administrative information only                                          |   |  |  |  |  |  |  |
| Expiration date  | Leave blank if the account shouldn't expire, otherwise enter the expiration date as MM/DD/YYYY |   |  |  |  |  |  |  |
| Custom Settings  | Use individual customized GUI options and dashboard layout for this user.                      |   |  |  |  |  |  |  |
| Group membership | admins                                                                                         | * |  |  |  |  |  |  |
|                  | Not member of Member of                                                                        |   |  |  |  |  |  |  |
|                  | >> Move to "Member of" list                                                                    |   |  |  |  |  |  |  |
|                  | Hold down CTRL (PC)/COMMAND (Mac) key to select multiple items.                                |   |  |  |  |  |  |  |
| Certificate      | Click to create a user certificate                                                             |   |  |  |  |  |  |  |

- Donnez un nom à votre certificat dans "Descriptive Name"
- Vérifiez que le CA est bien sélectionné dans "Certificate authority"
- Vous pouvez sauvegarder

| Descriptive name    | Certif_vpn_user                                                                              |                                                                               |                    |
|---------------------|----------------------------------------------------------------------------------------------|-------------------------------------------------------------------------------|--------------------|
| rtificate authority | CA_OpenVPN_GSB-3                                                                             | ~                                                                             |                    |
| Key type            | RSA                                                                                          | ×                                                                             |                    |
|                     | 2048                                                                                         | ~                                                                             |                    |
|                     | The length to use when generating a new RS<br>The Key Length should not be lower than 204    | A key, in bits.<br>18 or some platforms may consider the certificate invalid. |                    |
| Digest Algorithm    | sha256                                                                                       | ~                                                                             |                    |
|                     | The digest method used when the certificate<br>The best practice is to use an algorithm stro | is signed.<br>Iger than SHA1. Some platforms may consider weaker digest       | algorithms invalid |
| Lifetime            | 3650                                                                                         |                                                                               |                    |

Ensuite nous pouvons aller exporter le Profil utilisateur en allant dans : VPN > OpenVPN > Client Export "Add"

|                | System <del>+</del> | Interfaces 👻          | Firewall 🗸 | Services +  | VPN <del>-</del>                                                  | Status +                                                                                                    | Diagnostics +                                                                                                    | Help 🕶                                             |   |
|----------------|---------------------|-----------------------|------------|-------------|-------------------------------------------------------------------|----------------------------------------------------------------------------------------------------|----------------------------------------------------------------------------------------------------|----------------------------------------------------|---|
| OpenVPN        | / Client I          | Export Utility        |            |             | IPsec<br>L2TP<br>OpenVPN                                          |                                                                                                    |                                                                                                    |                                                    | 6 |
| Server Cl      | ient Clier          | nt Specific Overrides | Wizards    | Client Expo | rt                                                                |                                                                                                    |                                                                                                    |                                                    |   |
| penVPN Clients |                     | Certificate Name      | ,          |             | Ехро                                                              | rt                                                                                                    |                                                                                                    |                                                    |   |
| ario           |                     | Mario_certif          |            |             | - Inli<br>- Bu<br>- Bu<br>- Cu<br>- Cu<br>- Pre<br>- Ley<br>- Vis | Ine Configurati<br>Most Clients<br>ndled Configura<br>Archive and<br>G4-bit and<br>G4-bit an | Android<br>Android<br>Ations:<br>Config File Only<br>Installers (2.6.7-1x00<br>2-bit<br>a Installers (2.5.9-1x6<br>2-bit<br>Installers (2.4.12-1x6i<br>x6/7/B/8.1/2012r2<br>X and Windows): | enVPN Connect (iOS/Android)<br>1):<br>01):<br>01): |   |

Allez tout en bas de la page et sélectionner pour l'utilisateur le fichier d'installation et le dossier archive avec la configuration à exporter sur le pc client.

Vous pouvez maintenant procéder à l'installation du VPN sur le PC client de l'utilisateur.

# Fin de la Procédure

#### Conclusion :

Grâce à sa robustesse, sa capacité à chiffrer les communications et sa flexibilité de configuration, OpenVPN s'impose comme une solution VPN fiable et sécurisée. Bien qu'il puisse sembler complexe au premier abord en raison de certaines configurations spécifiques (comme la création de certificats, l'authentification SSL/TLS ou la gestion des clients), il demeure en réalité accessible et adaptable.

Il convient aussi bien aux petites infrastructures qu'aux grands réseaux d'entreprise, notamment grâce à la possibilité de créer des accès sécurisés pour des utilisateurs distants ou de déployer des connexions site-à-site.

Les paramètres de sécurité, les règles d'authentification et les options de chiffrement sont entièrement personnalisables. De plus, la communauté OpenVPN est particulièrement active, offrant une documentation complète et de nombreux guides pour faciliter la mise en place et l'optimisation de la solution.